## <u>Exact Mesh – A Steel Mesh Estimating, Scheduling and Costing Program</u> <u>Overview of Top Mesh Placement</u>

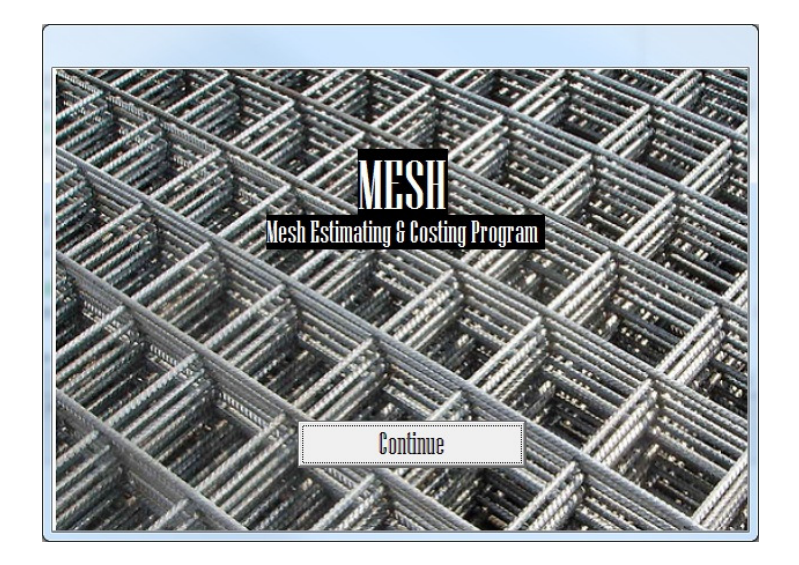

## Import a Drawing

- Import an AutoCAD Drawing as a DXF or DWG
- OR
- A scanned image from a PDF, JPG or BMP

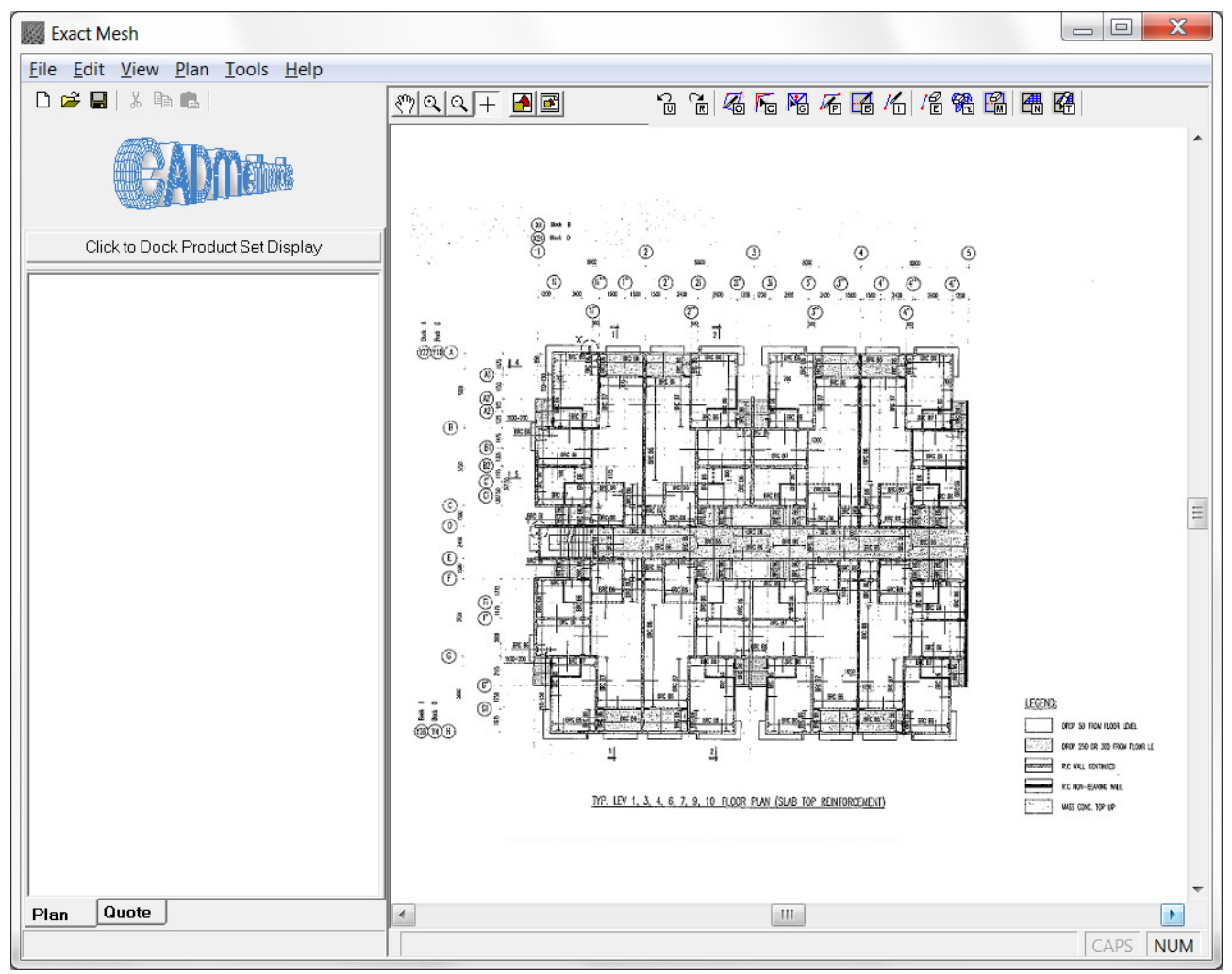

Figure 2 Imported Scanned Image Example

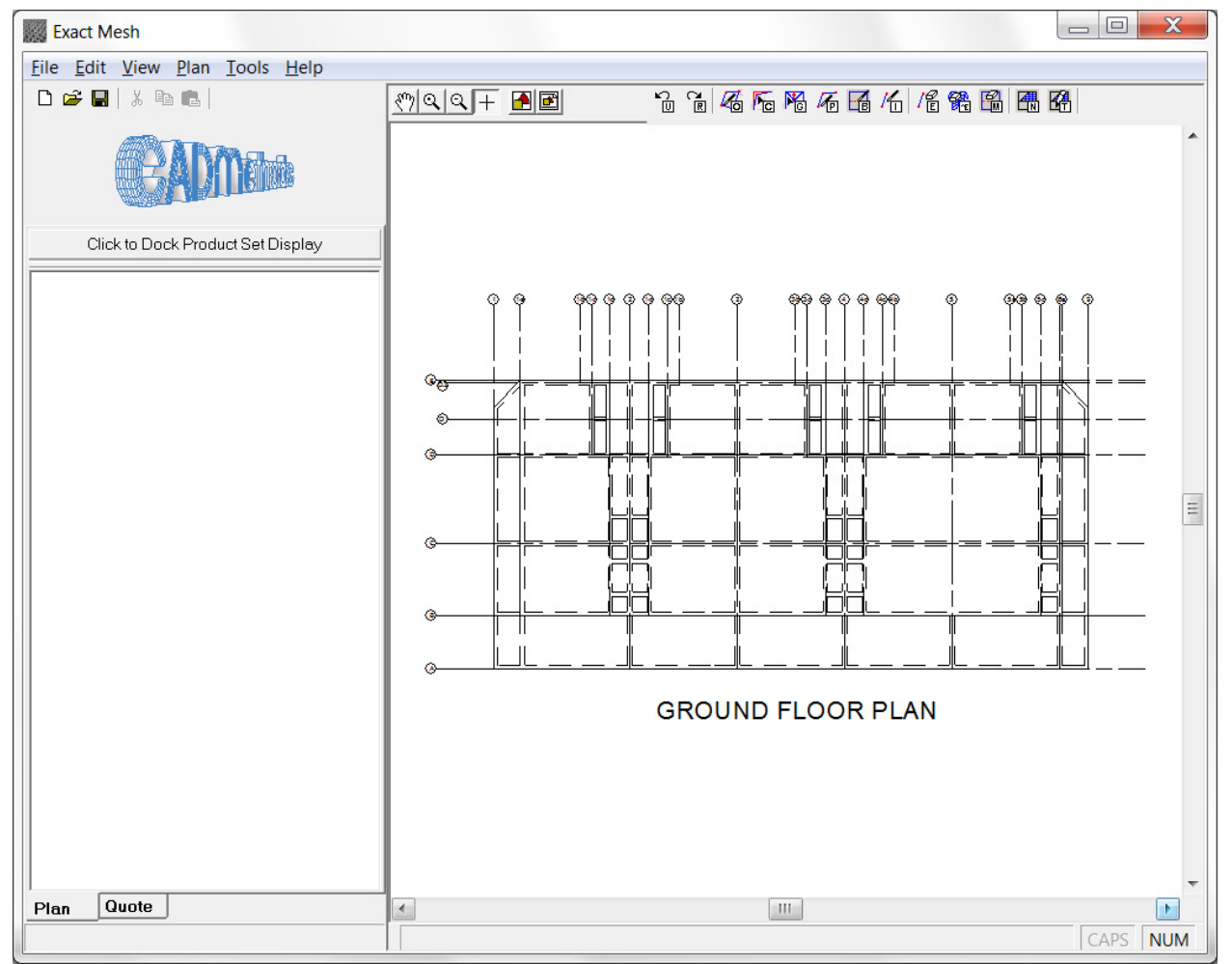

Figure 3 Imported AutoCAD Drawing

The remainder of this Overview will be based on the imported AutoCAD drawing in Figure 3.

Top Mesh should cover 0.33L each side of the center beam (though this default can be changed). The area of top mesh is defined by the user clicking on the adjacent beams as in Figure 3 below.

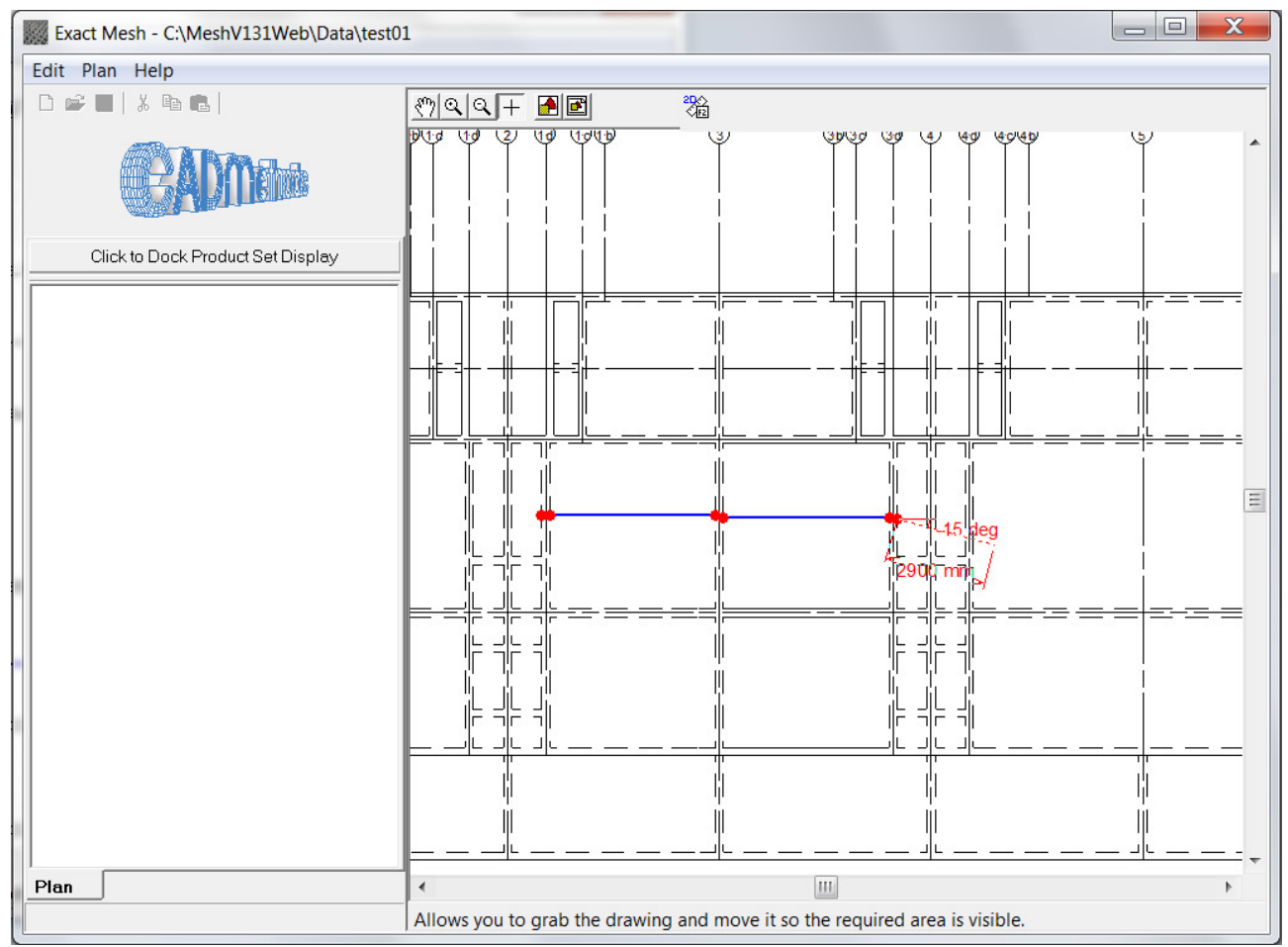

Figure 4 Define The adjacent Beams on Imported AutoCAD Drawing Shown in Figure 3 above

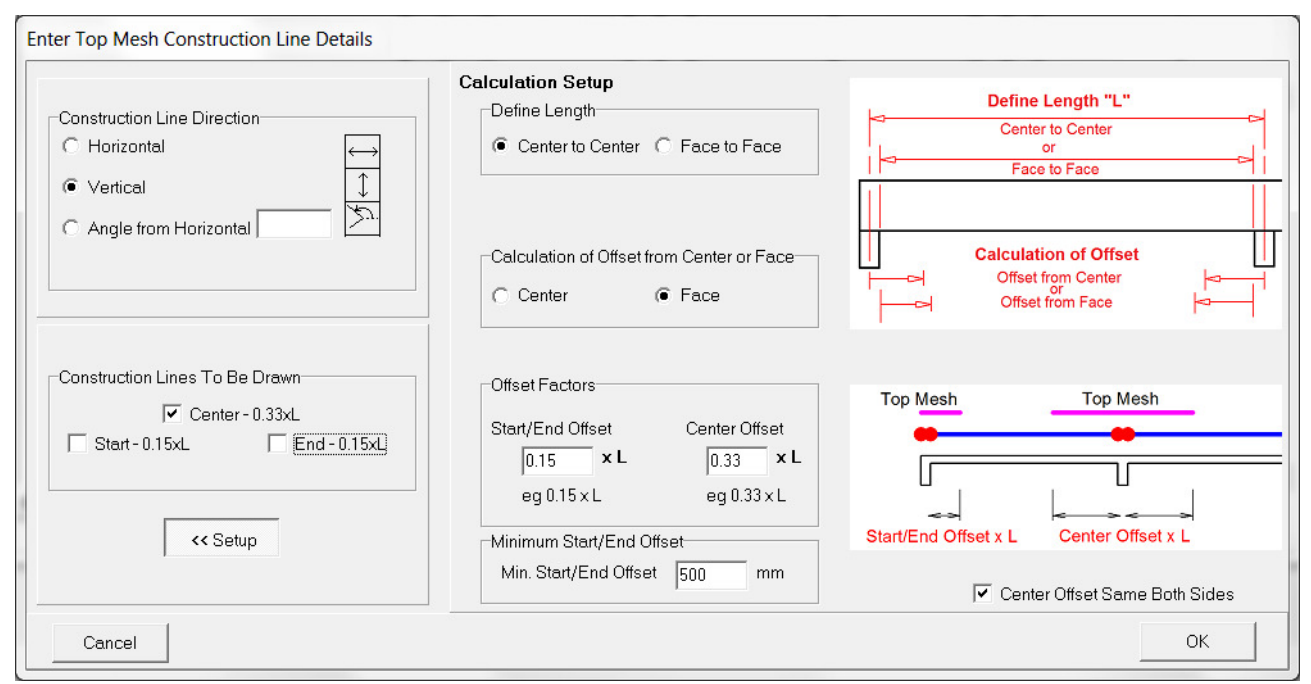

Figure 5 Amend (if required) the offset calculation which is by default 0.33L from the face of the center beam

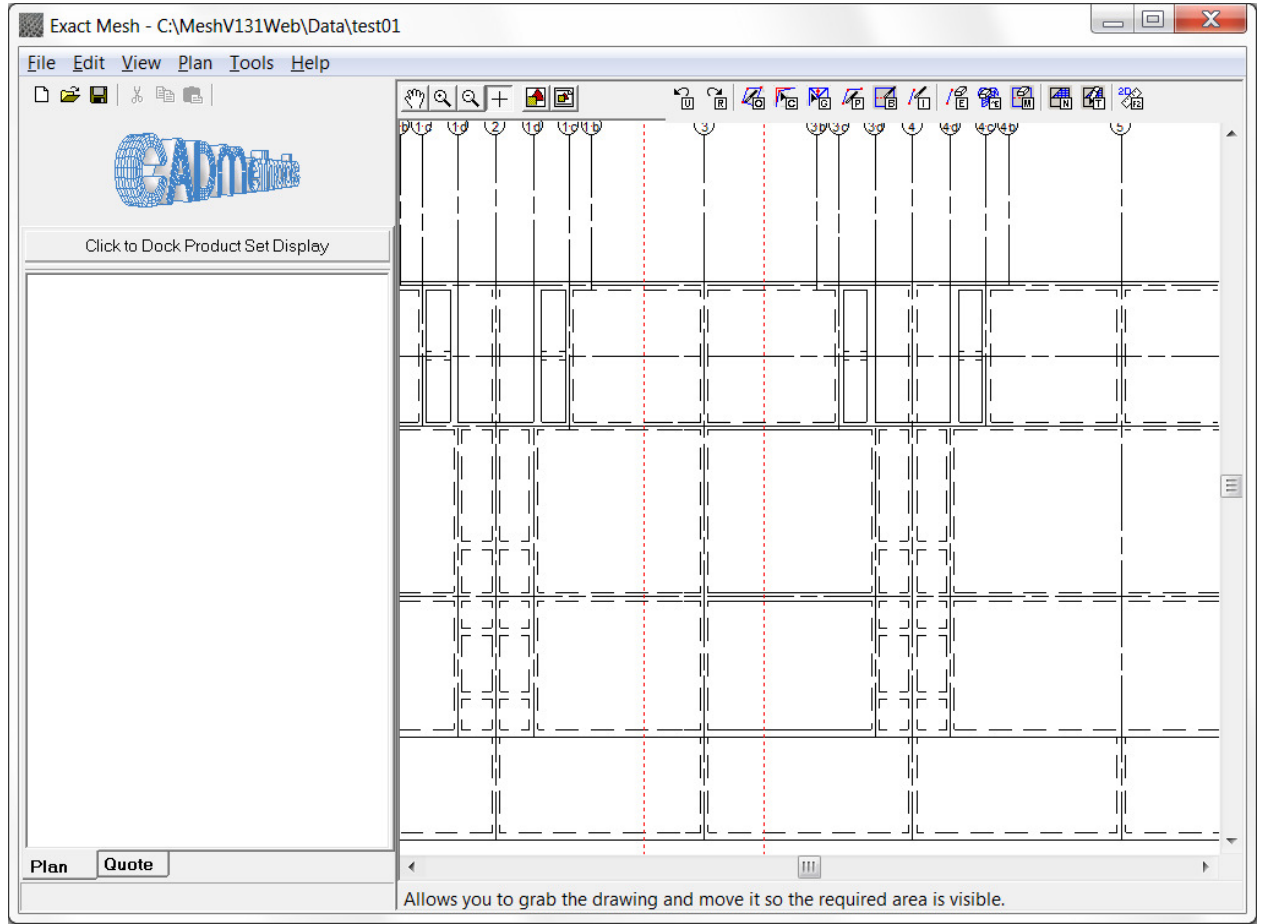

Figure 6 Two Red Dotted Construction Lines are drawn at the correct offset from the center beam

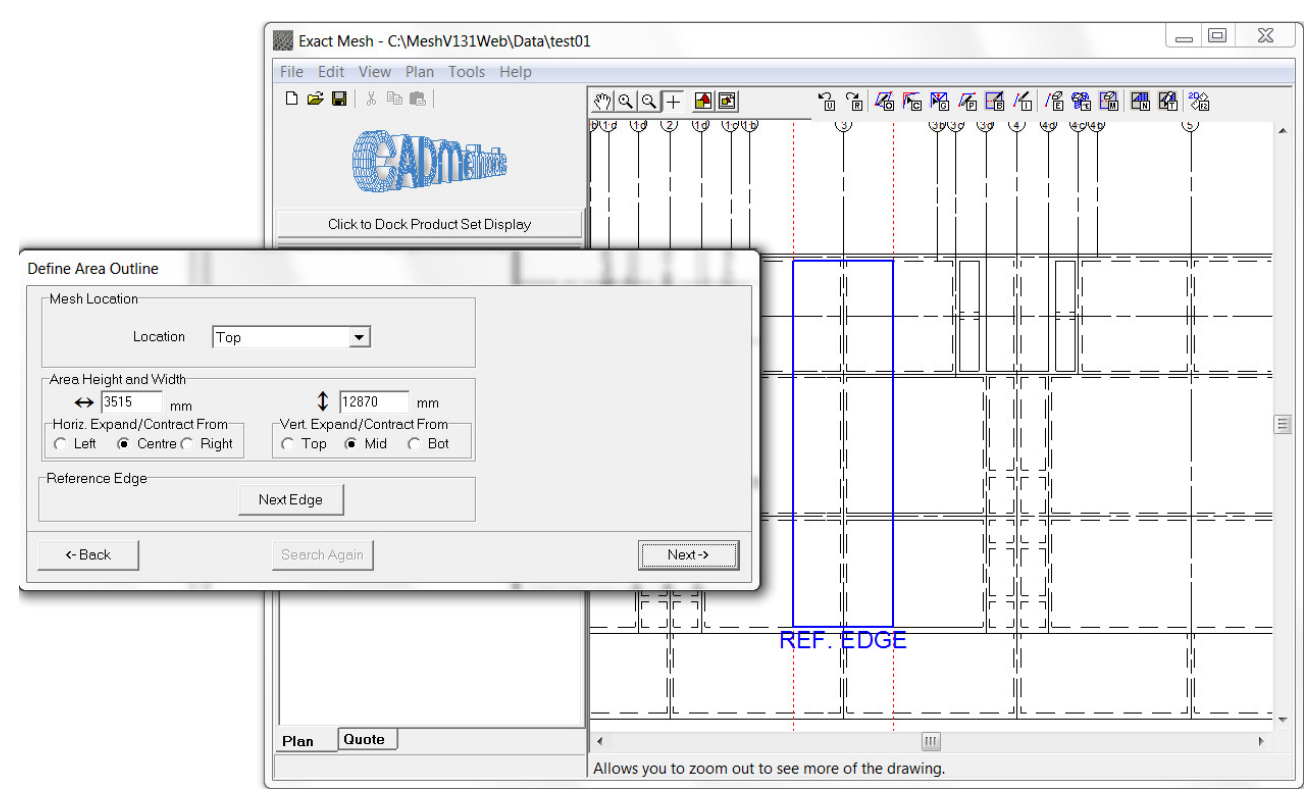

Figure 7 Define the area to be meshed

| Mesh Layout                                                                                         |                                                                              |                                                                                                    |
|----------------------------------------------------------------------------------------------------|------------------------------------------------------------------------------|----------------------------------------------------------------------------------------------------|
| Zone<br>Description LT0?<br>Advanced Placement >><br>Location Top<br>Mesh Fabric BRC,A6,6x6,200x20( | Min. Wire Overhang 125 mm<br>Turn Up/Down<br>Turn Up<br>Turn Up<br>Turn Down | Rotate Mesh                                                                                                    |
| Min. Wire Overhang 75 mm<br>Turn Up/Down<br>Turn Up 0 mm<br>Turn Down<br>Overhang Help >>           |                                                                              | Min. Wire Overhang 75 vmm<br>Turn Up/Down<br>Turn Up 0 vmm<br>Turn Down                                                                              |
|                                                                                                    | Min. Wire Overhang 125 mm<br>Turn Up/Down<br>Turn Up 100 mm<br>Turn Down     | Lap           Mesh Length         6000         • mm         250         • mm           Mesh Width         3000         • mm         250         • mm |
|                                                                                                    | <b>Reference Edge</b>                                                        | [2000                                                                                                    |
| Cancel                                                                                              |                                                                              | ОК                                                                                                    |

Figure 8 Define the Mesh including Wire Overhangs and Turn Down Into the beam

Note Mesh Can Be/Have:

- Rotated
- Wire Overhangs amended
- Turn Up or Turn Downs added
- Lengths/Widths adjusted
- Laps adjusted

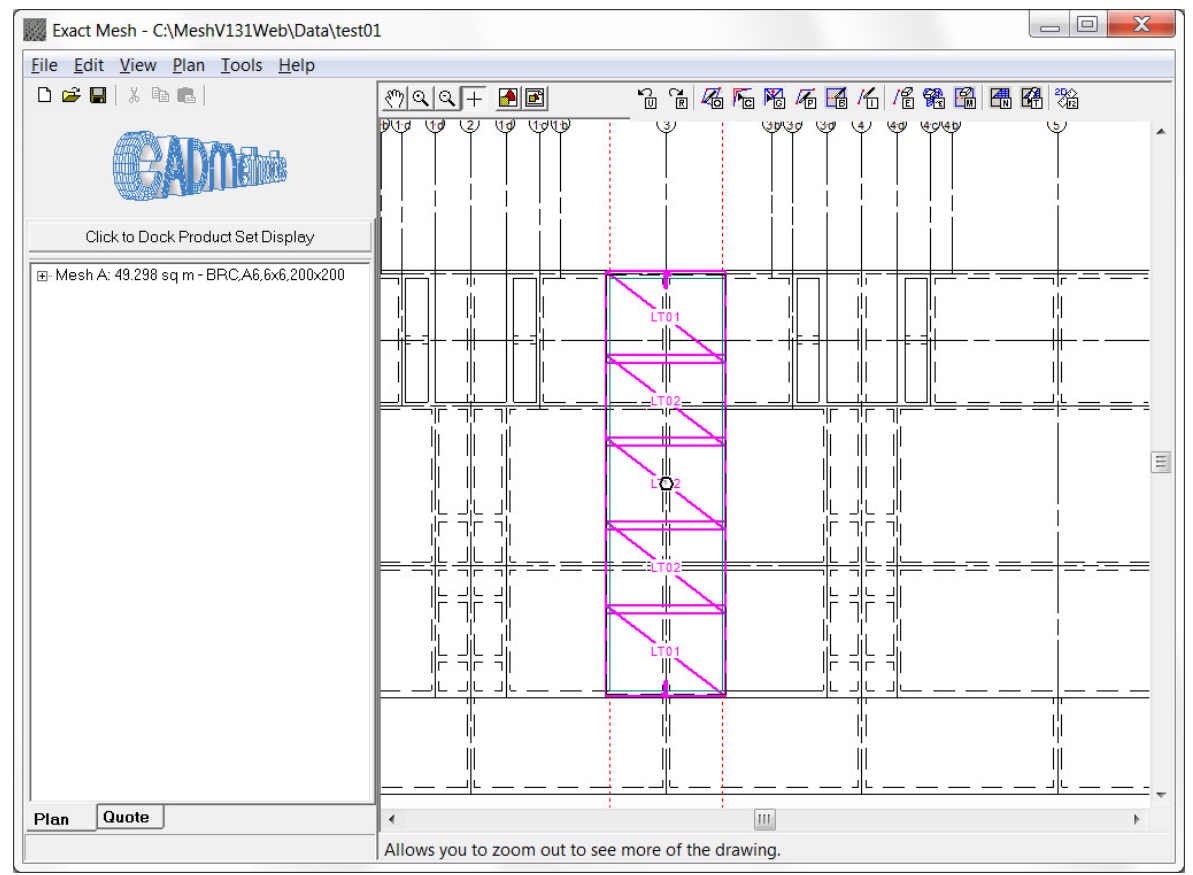

Figure 9 Program Draws and Labels Mesh

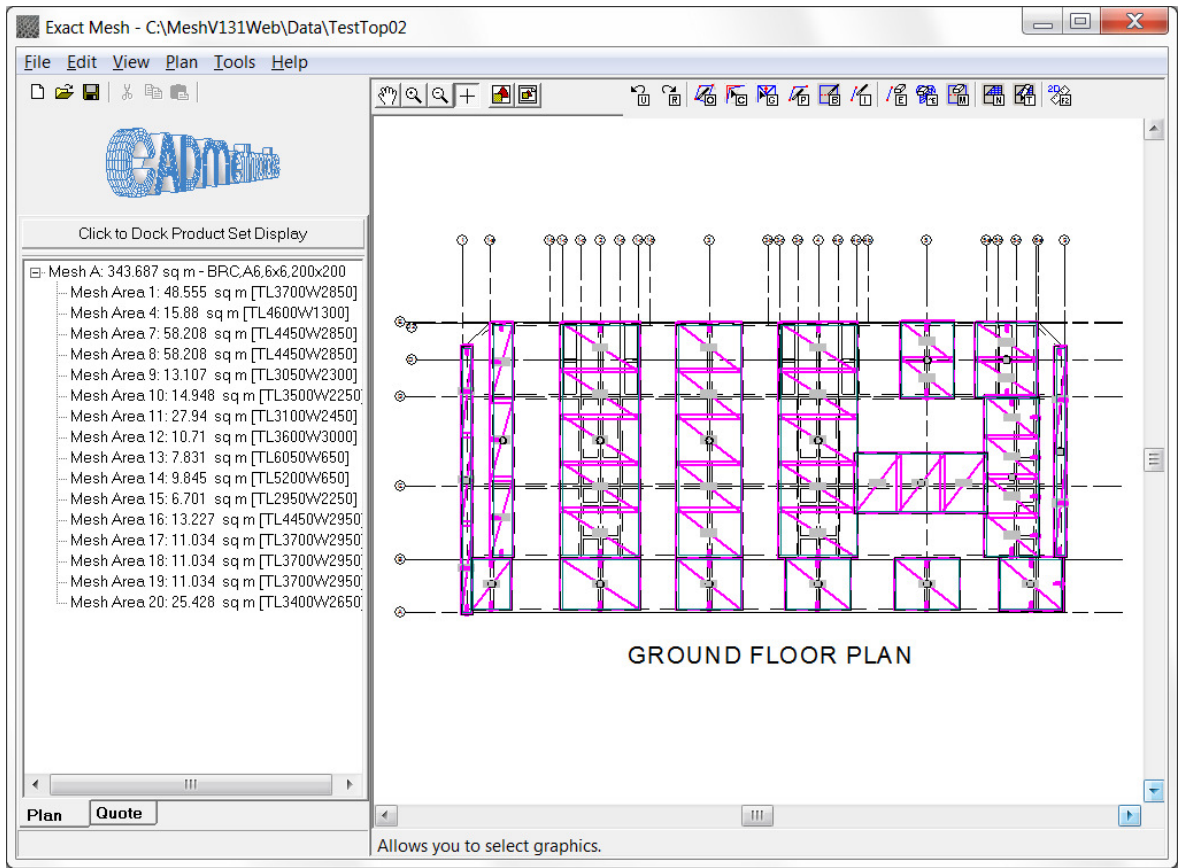

Figure 10 – Top Mesh Completed

| Exact Mesh - C:\MeshV131Web\Data\Test                                               | op03                                                                                                    |                                                                                      |
|-------------------------------------------------------------------------------------|----------------------------------------------------------------------------------------------------|--------------------------------------------------------------------------------------|
| <u>File Edit View Tools H</u> elp                                                   |                                                                                                    |                                                                                      |
|                                                                                     |                                                                                                    | Page 1 of 2 + +1                                                                     |
| CADMana                                                                             | Project Date: 9 June 2015<br>Project Code:<br>Project Tite:<br>Project Location:                                                                                                    |                                                                                      |
| Project Information -> Name, Address                                                | Main Wire Cross Wire                                                                                                    |                                                                                      |
| Miscellaneous Items                                                                 | tem Loc. Length Dia Overhang Num LW Spacing Width Dia Overhang Num CW Spacing Qty Bending<br>No. Ref. (mm) (mm) (mm) (mm) (mm) (mm) (mm) (mm                                                                                                    | j Area Weight Price<br>(sqm.) (kg) (RM)                                              |
| Discount/Markup                                                                     | 1         LT01         3700         6         150         14         200         2         2850         6         100         150         18         200         2         C1         D100           2         LT02         3700         6         150         14         200         2         850         6         125         18         200         3           3         LT05         4600         6         100         6         200         1300         6         200         1         L1C1         D101           4         LT05         4600         5         100         1300         6         200         1         L1C1         D101                                                                                                    | 21.09 46.82 \$822.<br>31.63 70.23 \$1,233.<br>5.98 13.28 \$233.<br>5.98 13.28 \$233. |
| Notes On Summary                                                                    | 5         LT07         4600         6         300         100         6         200         1300         6         200         10         22         200         1         L1C1 D101           6         LT08         4450         6         125         14         200         2850         6         100         150         22         200         4         C1 D100           7         LT09         4450         6         125         125         14         200         2850         6         125         125         2         200         6                                                                                                    | 0 5.98 13.28 \$233.<br>50.73 112.52 \$1,978.<br>76.09 168.93 \$2,967.                |
| \$15,554.78 on 343.687 sq m                                                         | 8 LT10 3050 6 125 125 11 200 2300 6 100 200 15 200 2 C1 D100<br>9 LT11 3500 6 150 150 11 200 2250 6 100 150 17 200 2 C1 D100                                                                                                    | 14.03 31.15 \$547.<br>15.75 34.97 \$614.                                             |
| => \$45.26 per sa m<br>Plassa tisk shackbayes to salast far                         | 10 LT12 3100 6 100 200 12 200 2450 6 100 150 15 200 1 L1C1 D100                                                                                                    | 0 7.59 16.86 \$296.                                                                  |
| printing                                                                            | 11 LT13 3100 6 100 200 12 200 2450 6 125 125 15 200 2 L1 D100<br>12 LT14 3100 6 100 200 12 200 2450 6 150 100 15 200 1 L1C1 D100                                                                                                    | 15.19 33.72 \$592.<br>0 7.59 16.86 \$295 =                                           |
| Cover Letter                                                                        | 13 LT15 3600 6 100 100 11 200 3000 6 00 100 100 100 100 100 100 100 100                                                                                                    | 0 10.80 23.98 \$421.<br>0 3.93 8.73 \$153.                                           |
| Terms And Conditions                                                                | TELT/ 650 6 150 100 3 200 650 6 150 130 30 201 1 L1C 100<br>16 LT16 5200 6 100 300 3 200 650 6 150 100 25 200 1 L1C1 D10<br>17 LT19 5200 6 100 100 3 200 650 6 150 100 25 200 1 C1 D100                                                                                                    | J 3.93 8.73 \$153.<br>D 3.38 7.50 \$131.<br>3.38 7.50 \$131.                         |
| Labour Quote - Floor Locality 1<br>Labour Quote - Floor Locality 2                  | 18         LT20         5200         6         300         100         3         200         650         6         150         100         25         200         1         L1 C1 D100           19         LT21         2950         6         175         112         200         1         L2 D100         1         L2 D100< | 3.38 7.50 \$131.<br>6.64 14.74 \$258.                                                |
| □ Distributor Quote<br>□ Completion Certificate - 1<br>□ Completion Certificate - 2 | 21 LT2 3700 6 150 150 14 200 2950 6 175 175 175 12 200 3 C2 D100<br>22 LT24 3400 6 100 100 13 200 2650 6 125 125 17 200 3<br>Labour                                                                                                    | 32.74 72.69 \$1,277.<br>27.03 60.01 \$1,054.<br>\$1,281.                             |
| User Quote 1<br>User Quote 2<br>Production/CNC Report                               | Floor<br>G &T                                                                                                    | \$ 15,554.<br>\$2,333.                                                               |
|                                                                                     | G RA ND TO TAL 40<br>Valre Diam Vvlire Length (m.)<br>6 1650.950                                                                                                    | 366.00 812.51 \$17,888.                                                              |
| Print Selection Mark as Issued                                                      |                                                                                                    |                                                                                      |
|                                                                                     | Allows you to calest graphics                                                                                                    |                                                                                      |
|                                                                                     | Allows you to select graphics.                                                                                                    |                                                                                      |

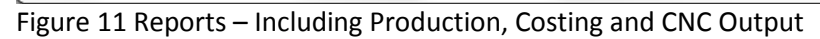

| New Ctrl+N<br>Open Ctrl+O<br>Save Ctrl+O<br>Save As<br>Print Display Ctrl+P<br>Print Selected Ctrl+P<br>Print Selected Ctrl+I<br>Restore Backup Drawing<br>Import BMP/JPG/DWG/DXF/DRG/XML Ctrl+I<br>Export To File<br>Email Ctrl+I<br>Export To File<br>Email > SAP<br>Email<br>1 C:\MeshV1\Data\TestFloor04A.drg<br>2 C:\MeshV1\Data\TestFloor04A.drg<br>3 C:\MeshV1\Data\TestFloor04A.drg<br>4 C:\MeshV1\Data\TestFloor04.drg                                        | Edit View Tools Help                  |        |                   |  |
|----------------------------------------------------------------------------------------------------|---------------------------------------|--------|-------------------|--|
| Open       Ctrl+O         Save       Ctrl+S         Save As       Print Display         Print Display       Ctrl+P         Print Selected       Restore Backup Drawing         Import BMP/JPG/DWG/DXF/DRG/XML       Ctrl+I         Export To File       •         Email       •         1 C:\MeshV1\Data\TestFloor04A.drg       CSV - Excl. Price         2 C:\MeshV1\Data\TestFloor04A.drg       CSV - Incl. Price         3 C:\MeshV1\Data\TestFloor04.drg       DXF | New                                   | Ctrl+N |                   |  |
| Save Ctrl+S<br>Save As<br>Print Display Ctrl+P<br>Print Selected<br>Restore Backup Drawing<br>Import BMP/JPG/DWG/DXF/DRG/XML Ctrl+I<br>Export To File<br>Email<br>1 C:\MeshV1\Data\TestFloor04A.drg<br>2 C:\MeshV1\Data\TestFloor04A.drg<br>3 C:\MeshV1\Data\TestFloor04A.drg<br>4 C:\MeshV1\Data\MESHFLOOR03.drg                                                                                                    | Open                                  | Ctrl+O |                   |  |
| Save As       Print Display       Ctrl+P         Print Selected       Ctrl+P         Restore Backup Drawing       Import BMP/JPG/DWG/DXF/DRG/XML       Ctrl+I         Export To File       Ctrl+I         Email       JDE         1 C:\MeshV1\Data\TestFloor04A.drg       CSV - Excl. Price         2 C:\MeshV1\Data\TestFloor04A.drg       CSV - Incl. Price         3 C:\MeshV1\Data\TestFloor04.drg       DXF                                                       | Save                                  | Ctrl+S |                   |  |
| Print Display       Ctrl+P         Print Selected                                                                                                    | Save As                               |        |                   |  |
| Print Selected         Restore Backup Drawing         Import BMP/JPG/DWG/DXF/DRG/XML       Ctrl+I         Export To File           Email           1 C:\MeshV1\Data\TestFloor04A.drg           2 C:\MeshV1\Data\TestFloor04A-Top.drg           3 C:\MeshV1\Data\TestFloor04.drg           4 C:\MeshV1\Data\MESHFLOOR03.drg                                                                                                    | Print Display                         | Ctrl+P |                   |  |
| Restore Backup Drawing         Import BMP/JPG/DWG/DXF/DRG/XML       Ctrl+I         Export To File <ul> <li>File</li> <li>JDE</li> <li>C:\MeshV1\Data\TestFloor04A.drg</li> <li>C:\MeshV1\Data\TestFloor04A-Top.drg</li> <li>C:\MeshV1\Data\TestFloor04.drg</li> <li>C:\MeshV1\Data\TestFloor04.drg</li> <li>C:\MeshV1\Data\TestFloor04.drg</li> <li>C:\MeshV1\Data\TestFloor04.drg</li> <li>DXF</li> </ul> SAP                                                         | Print Selected                        |        |                   |  |
| Import BMP/JPG/DWG/DXF/DRG/XML       Ctrl+I         Export To File       >         Email       >         I C:\MeshV1\Data\TestFloor04A.drg       JDE         2 C:\MeshV1\Data\TestFloor04A-Top.drg       CSV - Excl. Price         3 C:\MeshV1\Data\TestFloor04A.drg       XML         4 C:\MeshV1\Data\MESHFLOOR03.drg       DXF                                                                                                    | Restore Backup Drawing                |        |                   |  |
| Export To File       SAP         Email       JDE         1 C:\MeshV1\Data\TestFloor04A.drg       CSV - Excl. Price         2 C:\MeshV1\Data\TestFloor04A-Top.drg       CSV - Incl. Price         3 C:\MeshV1\Data\TestFloor04.drg       XML         4 C:\MeshV1\Data\MESHFLOOR03.drg       DXF                                                                                                    | Import BMP/JPG/DWG/DXF/DRG/XML        | Ctrl+I |                   |  |
| Email     JDE       1 C:\MeshV1\Data\TestFloor04A.drg     CSV - Excl. Price       2 C:\MeshV1\Data\TestFloor04A-Top.drg     CSV - Incl. Price       3 C:\MeshV1\Data\TestFloor04.drg     XML       4 C:\MeshV1\Data\MESHFLOOR03.drg     DXF                                                                                                    | Export To File                        | •      | SAP               |  |
| 1 C:\MeshV1\Data\TestFloor04A.drgCSV - Excl. Price2 C:\MeshV1\Data\TestFloor04A-Top.drgCSV - Incl. Price3 C:\MeshV1\Data\TestFloor04.drgXML4 C:\MeshV1\Data\MESHFLOOR03.drgDXF                                                                                                    | Email                                 | ►      | JDE               |  |
| 2 C:\MeshV1\Data\TestFloor04A-Top.drg     CSV - Incl. Price       3 C:\MeshV1\Data\TestFloor04.drg     XML       4 C:\MeshV1\Data\MESHFLOOR03.drg     DXF                                                                                                    | 1 C:\MeshV1\Data\TestFloor04A.drg     |        | CSV - Excl. Price |  |
| 3 C:\MeshV1\Data\TestFloor04.drg XML<br>4 C:\MeshV1\Data\MESHFLOOR03.drg DXF                                                                                                    | 2 C:\MeshV1\Data\TestFloor04A-Top.drg |        | CSV - Incl. Price |  |
| 4 C:\MeshV1\Data\MESHFLOOR03.drg                                                                                                    | 3 C:\MeshV1\Data\TestFloor04.drg      |        | XML               |  |
|                                                                                                    | 4 C:\MeshV1\Data\MESHFLOOR03.drg      |        | DXF               |  |

Figure 16 – Export to Enterprise Management Systems and CNC

---00000000----